Bedienungs- und Montageanleitung Operating and assembly instructions

# ELCOM.

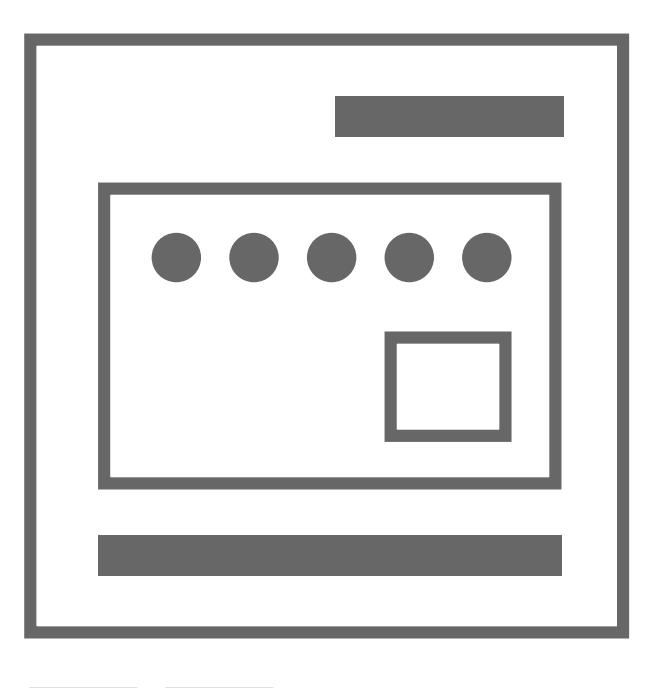

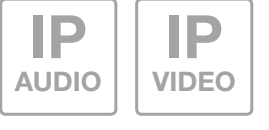

۲

NSR-300 IP Netzwerk-Relais 8fach REG Best.-Nr.: 1903 30 0

IP network relay 8-way RMD Order no.: 1903 30 0

(DE) (GB)

۲

# Einführung / Anschluss und Versorgung

# Inhalt

| Einführung                           | 2 | Reset auf werkseitige Einstellungen  | 4 |
|--------------------------------------|---|--------------------------------------|---|
| Funktionsprinzip                     | 2 | Zugriff über IP Sprechanlagen-Server | 5 |
| Netzwerk-Anschluss und Versorgung    | 3 | Grundsätzliche Relais-Einstellungen  | 6 |
| Relais-Anschlüsse und Statusanzeigen | 3 | Administrations-Einstellungen        | 7 |
| Werkseitige Einstellungen            | 4 | Spezielle Anwendungsfälle            | 7 |

### Sicherheitshinweise

Einbau und Montage elektrischer Geräte dürfen nur durch eine Elektrofachkraft gemäß den einschlägigen Installationsnormen, Richtlinien, Bestimmungen, Sicherheits- und Unfallverhütungsvorschriften des Landes erfolgen. Für Arbeiten an Anlagen mit Netzanschluss 230 V~ sind die Sicherheitsanforderungen nach DIN VDE 0100 zu beachten. Bei Nichtbeachten der Anleitung können Schäden am Gerät, Brand oder andere Gefahren entstehen. Diese Anleitung ist Bestandteil des Produktes und muss beim Endkunden verbleiben.

# Systeminformation und bestimmungsgemäßer Gebrauch

Dieses Gerät ist ein Produkt des IP Türsprechanlagen-Systems und kann nur innerhalb der definierten Installationsszenarien eingesetzt werden. Detaillierte Fachkenntnisse durch IP-Schulungen werden zum Verständnis vorausgesetzt. Die Funktion des Gerätes ist konfigurationsabhängig. Nähere Informationen zum jeweiligen Funktionsumfang entnehmen Sie den entsprechenden Anwendungsbeschreibungen in der Produktdatenbank.

# Funktionsprinzip

۲

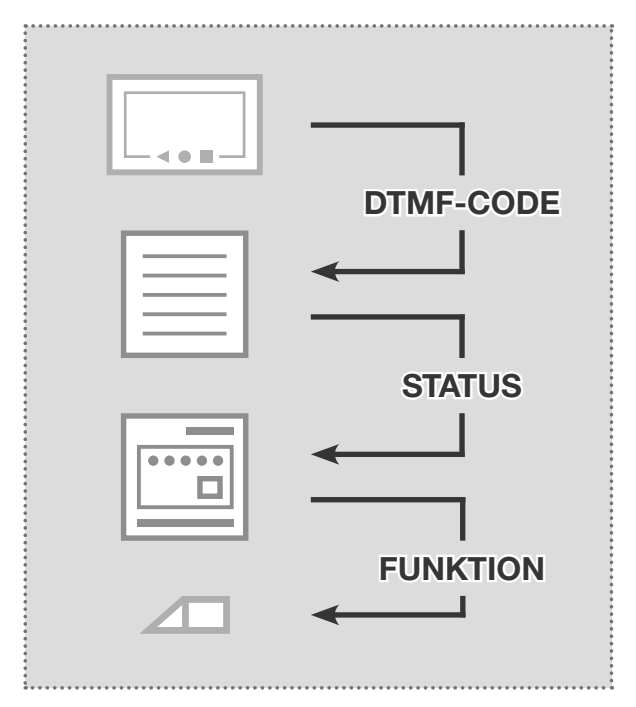

# **Netzwerk-Anschluss und Versorgung**

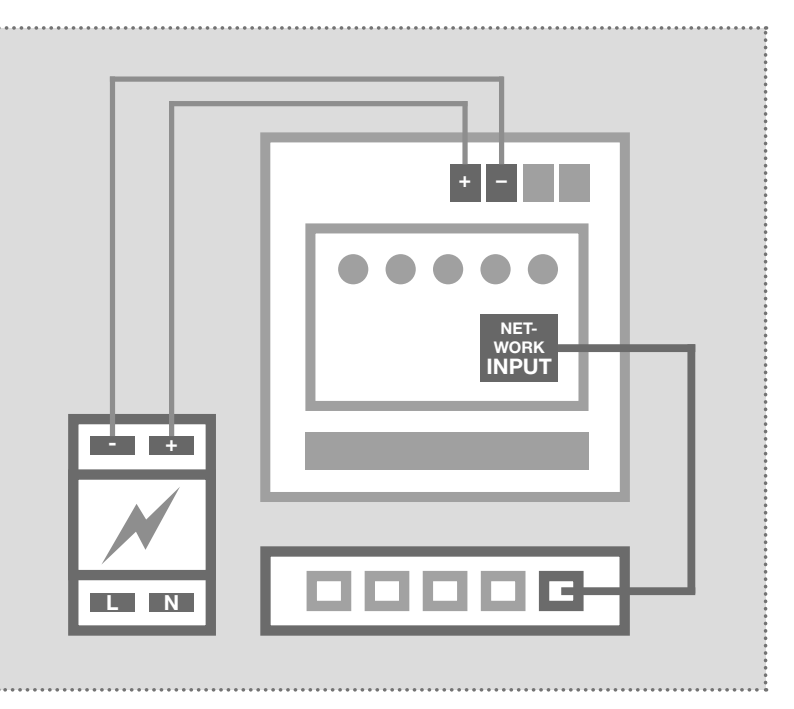

#### Ablauf der Schaltfunktionen

Grundsätzlich reagiert das IP Netzwerk-Relais auf Status-Meldungen des IP Türlautsprecher-Moduls. Dies können verschiedene Betriebszustände oder Schaltbefehle sein, die von Innenstationen per DTMF-Code ausgelöst wurden. Auf weitere Möglichkeiten der Kontaktauslösung wird auf Seite 7 hingewiesen.

#### IP Netzwerk-Relais per Netzteil 28VDC

Das IP Netzwerk-Relais wird mit einem Netzteil (9 - 30VDC) und einem Ethernet-Switch verbunden. Wir empfehlen den Einsatz des NGV-500 Netzteils. An diesem können weitere Systemkomponenten betrieben werden, z.B. das IP Türlautsprecher-Modul, IP Kamera-Modul und der IP Sprechanlagen-Server.

2

Technische Änderungen vorbehalten

# **Anschluss und Status**

۲

## Relais-Anschlüsse und Statusanzeigen

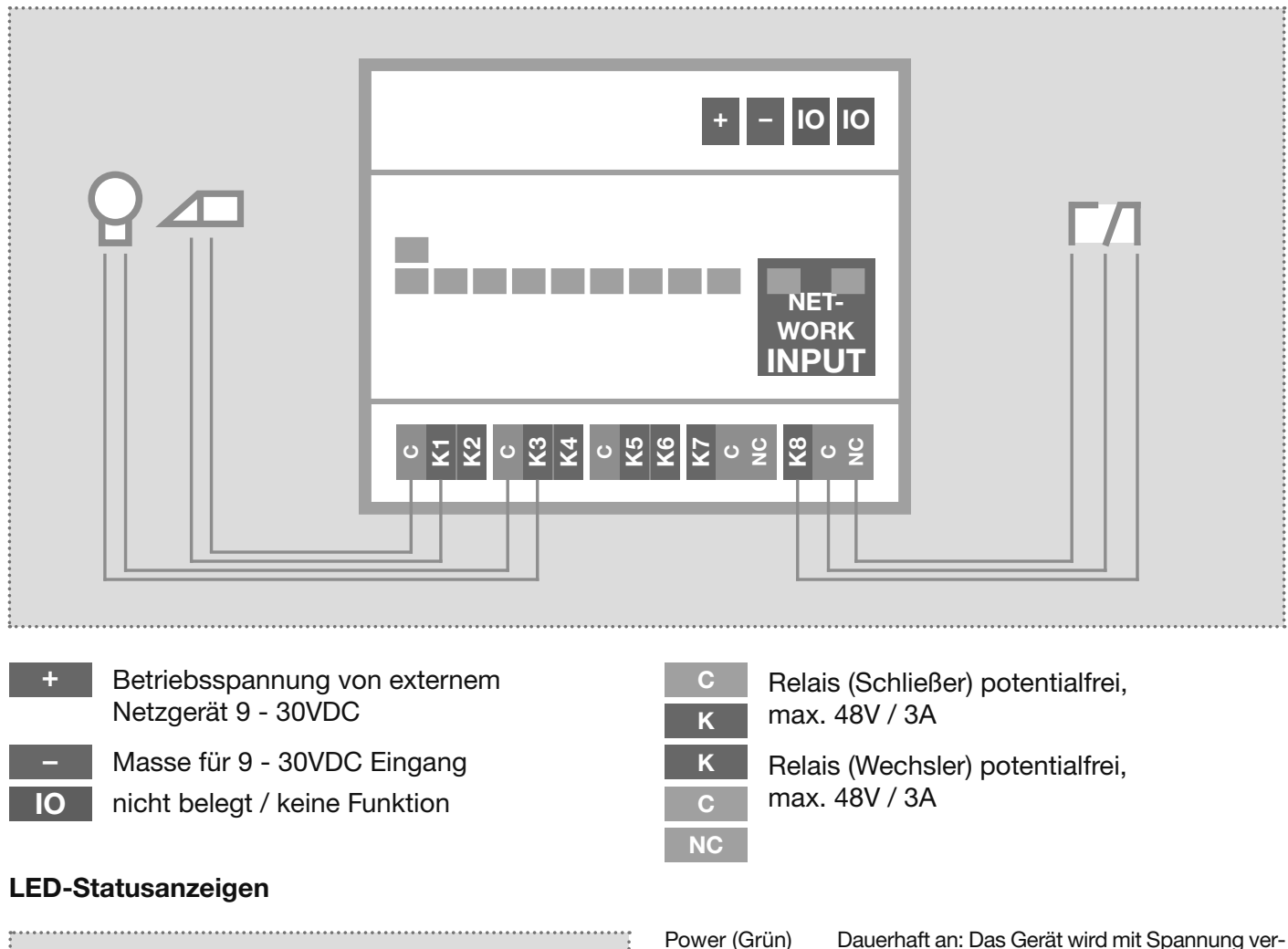

|--|

| Power (Grün) | Dauerhaft an: Das Gerät wird mit Spannung ver-<br>sorgt und ist in Betrieb.                                                                                                    |
|--------------|----------------------------------------------------------------------------------------------------|
| K1-K8 (Rot)  | Aus: Kontakt ist nicht geschaltet.<br>Blinken: Kontakt ist innerhalb des definierten<br>Funktionsablaufs oder Zeitintervalls geschaltet.<br>Dauerhaft an: Kontakt ist permanent geschaltet. |
| ACT (Grün)   | Kurzes Aufblinken: signalisiert Datenverkehr                                                                                                    |
| LNK (Orange) | Dauerhaft an: Das IP Relais ist mit dem Netz-<br>werk verbunden.                                                                                                    |

#### Statusanzeige in der Web-Oberfläche

| Zurück zum Menü | ł                | Konfig    | uration       | 1            |    | □<br>Speichern |
|-----------------|------------------|-----------|---------------|--------------|----|----------------|
|                 | Netzwerk         | )) Relais | Benutzer      | System       |    |                |
|                 | Relais-Freigaben | Relaismas | ken-Steuerung | Relais-State | s  |                |
| K1              | K2 K3            | K4        | K5            | Кб           | K7 | КВ             |
|                 |                  |           |               |              |    |                |

Der Schaltzustand der Kontakte wird auch in der Web-Oberfläche des IP Netzwerk-Relais angezeigt.

So kann aus der Ferne geprüft werden, ob die eingestellte Funktion ordnungsgemäß ausgeführt wird.

Technische Änderungen vorbehalten

(DE)

(DE)

Werkseinstellungen / Reset

# Werkseitige Einstellungen

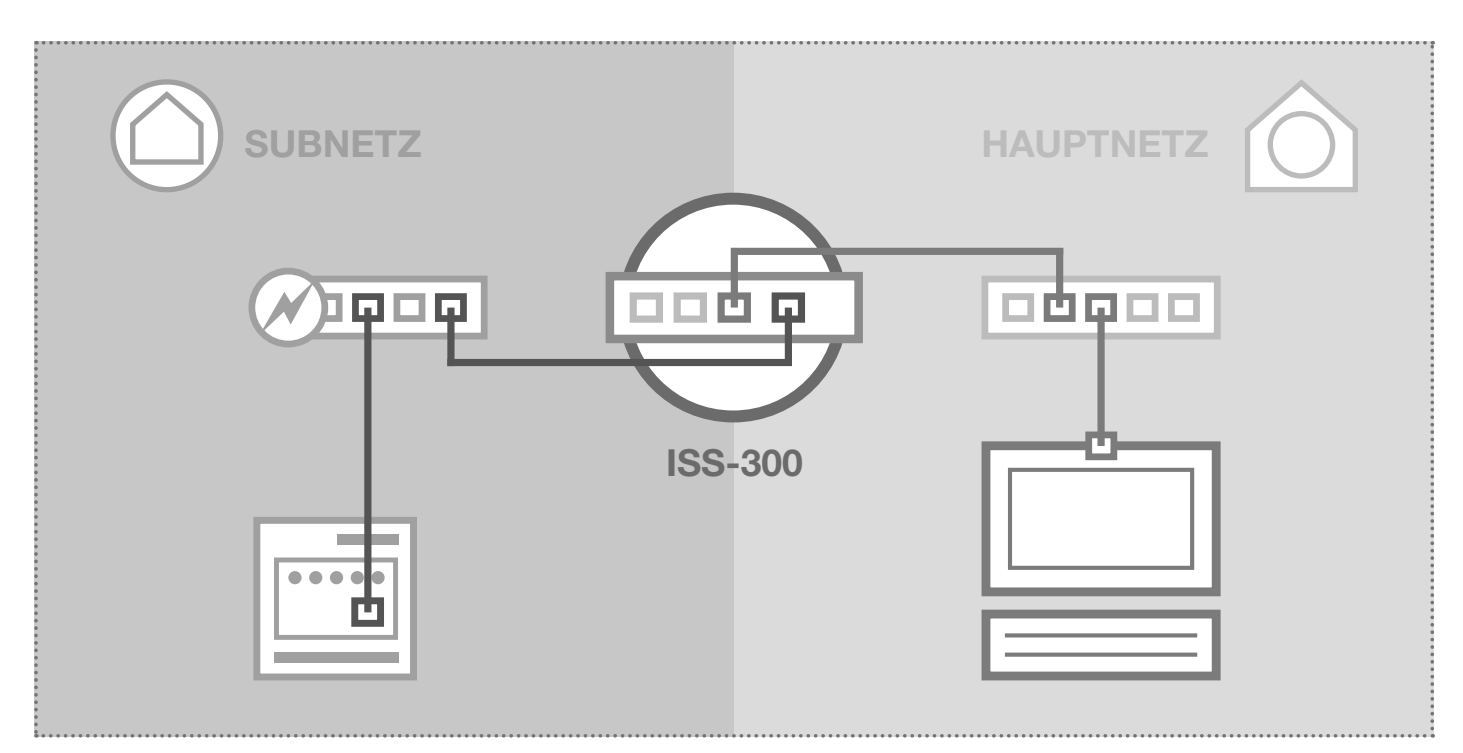

۲

# Subnetz-Zugriff auf NSR-300

**IP-Adresse im Subnetz** Zugangsdaten - Administration Benutzername: admin Passwort: 1234

۲

192.168.42.61

### IP-Adresse im Hauptnetz ISS-300-IP:Port Zugangsdaten - Administration

Benutzername: admin Passwort: 1234

ISS-300-IP:Port

Hauptnetz-Zugriff auf NSR-300

# 192.168.42.61

# Reset auf werkseitige Einstellungen

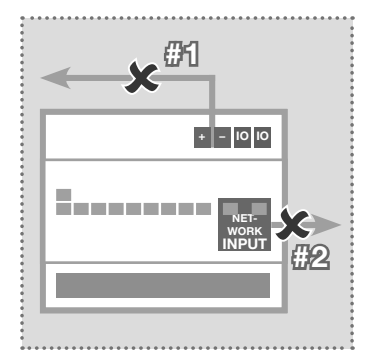

- 1. Trennen Sie das Netzwerk- 3. Heben Sie die Frontplatte 5. Verbinden Sie das IP Netz-Relais von der Spannungsversorgung.
- Netzwerkkabel.

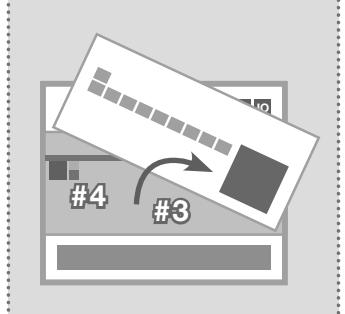

- vorsichtig mit einem kleinen Schraubendreher heraus.
- Schalter nach unten (Richtung Gehäuseboden).

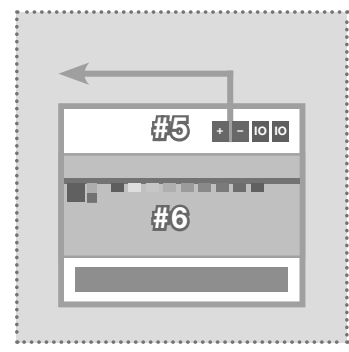

- werk-Relais wieder mit der Spannungsversorgung.
- 2. Entfernen Sie außerdem das 4. Stellen Sie den gelben Mini- 6. Warten Sie einen kurzen Moment, bis alle Kontakt-LEDs aufgeleuchtethaben. Der Reset ist danach durchgeführt.

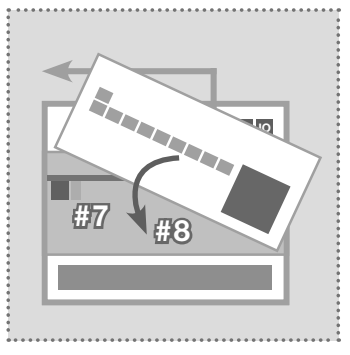

- 7. Stellen Sie den gelben Mini-Schalter zurück nach oben.
- 8. Schließen Sie das Gehäuse. Nach Verbindung mit dem Netzwerk ist das Gerät unter der werkseitigen IP Adresse erreichbar.

4

۲

DE

۲

# Netzwerk / Anmeldung an der Weboberfläche

# Zugriff über IP Sprechanlagen-Server (Netzwerk-Relais im Subnetz)

| ELCOM.                                                                                                    |                                                                                         |                                                                                  |                              | IP Sprechanlagen-Server ISS-3                                                                                   |
|----------------------------------------------------------------------------------------------------|-----------------------------------------------------------------------------------------|----------------------------------------------------------------------------------|------------------------------|----------------------------------------------------------------------------------------------------|
| Sprechanlage Geräte Netzwerk Sy                                                                                                    | /stem ? Abmel                                                                           | den                                                                              |                              |                                                                                                    |
| Außeneinheiten IP Geräte IP Scanner                                                                                                    |                                                                                         |                                                                                  |                              |                                                                                                    |
| Bitte beachten: Ein kompletter Scan des Subnetzes nim                                                                                                    | nmt etwas Zeit in Anspruch. Haben                                                       | Sie bitte etwas Geduld.                                                          |                              | Sprechanlage-Subnetz scannen                                                                                    |
| Bitte beachten: Ein kompletter Scan des Subnetzes nin<br>Verfügbare Geräte im Subnetz                                                                          | nmt etwas Zeit in Anspruch. Haben<br>IP Adresse                                         | Sie bitte etwas Geduid.<br>MAC-Adresse                                           | Hersteller                   | Sprechanlage-Subnetz scannen                                                                                    |
| Bitte beachten: Ein kompletter Scan des Subnetzes nin Verfügbare Geräte im Subnetz Gerätetyp IP Kamera-Modul CBM-300                                           | nmt etwas Zeit in Anspruch. Haben IP Adresse 192.168.42.22                              | Sie bitte etwas Geduld.<br>MAC-Adresse<br>74:19:f8:60:0f:44                      | Hersteller<br>Elcom          | Sprechanlage-Subnetz scannen         Aktion         Image: Subnetz scannen         Zu Geräten hinzufügen        |
| Bitte beachten: Ein kompletter Scan des Subnetzes nin Verfügbare Geräte im Subnetz Gerätetyp IP Kamera-Modul CBM-300 IP Türlautsprecher-Modul LBM-310 (Volldur | nmt etwas Zeit in Anspruch. Haben<br>IP Adresse<br>192.168.42.22<br>plex) 192.168.42.42 | Sie bitte etwas Geduid.<br>MAC-Adresse<br>74:19:f8:60:0f:44<br>40:d8:55:0a:87:81 | Hersteller<br>Elcom<br>Elcom | Image: Subnetz scannen         Aktion         Image: Zu Geräten hinzufügen         Image: Zu Geräten hinzufügen |

Bei einer Installation mit dem IP Sprechanlagen-Server ISS-300 schließen Sie zuerst das Netzwerk-Relais im Subnetz an. Danach gehen Sie im Sprechanlagen-Server auf "Geräte/IP Scanner" und scannen das Subnetz. Das Netzwerk-Relais wird gefunden und angezeigt. Nach Ausführen von "Zu Geräten hinzufügen", kann die Konfigurations-Oberfläche über eine Port-Weiterleitung erreicht werden.

# Am IP Netzwerk-Relais anmelden

۲

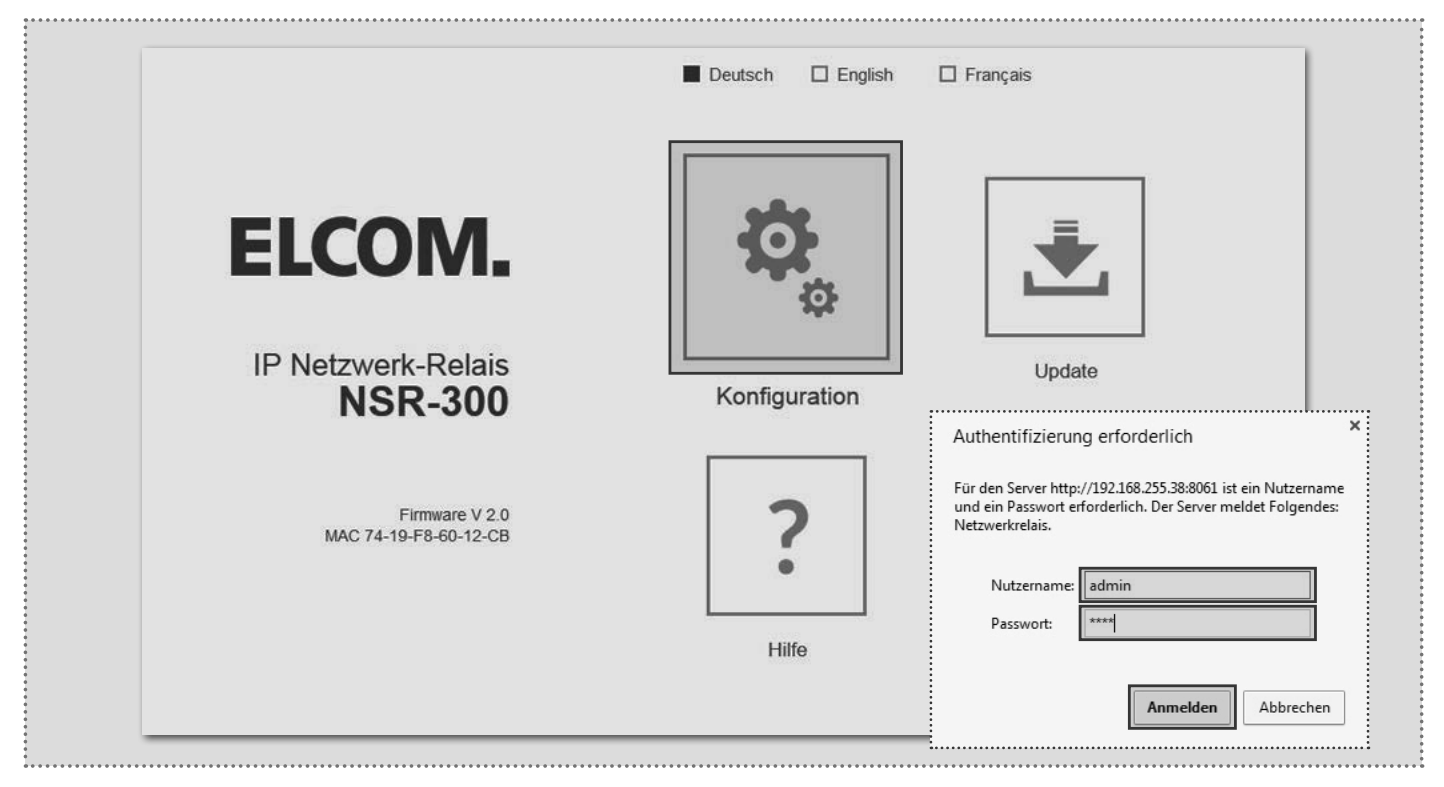

Nach dem Aufruf der Web-Oberfläche wählen Sie einen der Menüeinträge aus. Danach werden Sie zur Eingabe von Benutzername und Passwort aufgefordert (werkseitig: admin / 1234). Nach der Eingabe und Klick auf "Anmelden" gelangen Sie in den Einstellungsbereich.

Technische Änderungen vorbehalten

(DE)

Relais-Konfiguration

# Grundsätzliche Relais-Einstellungen

| IP N                             | stzwerk-Relais <b>ELCOM.</b> Firmware V 2.0<br>NSR-300 MAC 74-19-F8-60-12-C                                                       | ЭВ                                                                                                    |                                                                                                    |                                                                                                    |                                                                                                    | Im Bereich Relais werden alle<br>Einstellungen zu den Schaltfunk-<br>tionen konfiguriert.                                                                                                    |
|----------------------------------|----------------------------------------------------------------------------------------------------|----------------------------------------------------------------------------------------------------|----------------------------------------------------------------------------------------------------|----------------------------------------------------------------------------------------------------|----------------------------------------------------------------------------------------------------|----------------------------------------------------------------------------------------------------|
| Zurück zum Menü                  | Konfiguration                                                                                                    | uration Speiche<br>Le Benutzer ₩ System                                                                                                    |                                                                                                    |                                                                                                    |                                                                                                    | Eine Relais-Freigabe legt Schalt-<br>vorgänge fest, die durch einen be-<br>stimmten IP Türlautsprecher aus-<br>gelöst werden. Eine Freigabe wird<br>in diesem Menü angelegt, bear-                                                                                                    |
| Relais-Freigabe                  | Relaismasken-Steuerung Relais-S                                                                                                   | tatus                                                                                                    |                                                                                                    |                                                                                                    |                                                                                                    | beitet oder gelöscht.                                                                                                    |
| IP Türlautsprecher: <b>192</b> . | 168.42.41                                                                                                    |                                                                                                    | ł                                                                                                    |                                                                                                    | •                                                                                                    | Um Änderungen entgültig zu über-<br>nehmen betätigen Sie immer den                                                                                                    |
| SIP registriert: Aus             | Eingehender Ruf: Aus                                                                                                    |                                                                                                    |                                                                                                    |                                                                                                    |                                                                                                    | Speichern-Button rechts oben.                                                                                                    |
| Rufaufbau: Aus                   | Verbunden: Aus                                                                                                    | •••••                                                                                                    | • • • • • • • • • • • •                                                                                                    | • • • • • • • • • • •                                                                                                    |                                                                                                    |                                                                                                    |
| Relais 1: K1                     | Relais 2: K3                                                                                                    | IP Türla                                                                                                    | utspreche                                                                                                    | r-Modul                                                                                                    |                                                                                                    |                                                                                                    |
|                                  |                                                                                                    | 192                                                                                                    | 168                                                                                                    | 42                                                                                                    | 41                                                                                                    |                                                                                                    |
|                                  | Freigabe hinzufügen                                                                                                    | SIP reg                                                                                                    | istriert                                                                                                    |                                                                                                    |                                                                                                    | Eingehender Diff. Ans<br>Verbunden: Aus                                                                                                    |
|                                  |                                                                                                    | Aus                                                                                                    | 7                                                                                                    |                                                                                                    |                                                                                                    | Relais 2: K3                                                                                                    |
|                                  |                                                                                                    | Eingehe                                                                                                    | ender Ruf                                                                                                    |                                                                                                    |                                                                                                    | 2                                                                                                    |
|                                  | • • • • • • • • • • • • • • • • • • • •                                                                                           | Aus 🛛                                                                                                    | 7                                                                                                    |                                                                                                    |                                                                                                    |                                                                                                    |
|                                  | IP No<br>Zurück zum Menü<br>Relais-Freigabe<br>IP Türlautsprecher: 192.<br>SIP registriert: Aus<br>Rufaufbau: Aus<br>Relais 1: K1 | IP Netzwerk-Relais ELCOM. Firmware V 2.0   Surück zum Menü Konfiguration   IP Netzwerk Image: Image: | IP Netzwerk-Relais ELCOM. Firmware V 2.0   Surück zum Menü Konfigunation   IP Netzwerk Image: Configunation   IP Netzwerk Image: Configunation   Image: Configunation Image: Configunation   Image: Configunation Image: Configunation   < | IP Netzwerk-Relais ELCOM. Firmware V 20<br>MAC 74-19-F8-60-12-CB   Zurück zum Menü Konfiguration   IP Cirlautsprecher: IP 2.168.42.41   IP Türlautsprecher: 192.168.42.41   SIP registriert: Aus   Relais 1: K1   Relais 1: K1   Relais 1: K1   Relais 2: K3 K3 K1 K1 K1 K2 K2 | IP Netzwerk-Relais ELCOM. Firmware V 2.0   NSR-300 Speichern   Zurück zum Menü Mac 74-19-F8-60-12-CB   IP Netzwerk Image: Comparison of the second second sec | IP Netzwerk-Relais ELCOM. Firmware V 2 0<br>MAC 74-19-F8-60-12-CB   Zurück zum Menü Konfiguration   IP Curuck zum Menü Image: Configuration   Image: Configuration Image: Configuration   Image: Configuration |

۲

**IP-Adresse** 

۲

IP Adresse des IP Türlautsprecher-Moduls, das Schaltfunktionen auf dem Netzwerk-Relais ausführen soll. Es sind bis zu 10 Türstationen definierbar.

#### **SIP** registriert

Der Kontakt wird dauerhaft geschaltet, sobald das IP Türlautsprecher-Modul in Betrieb und erfolgreich an einem SIP Server registriert ist. Bei Abfallen des Kontakts kann so die Fehlfunktion eines Türlautsprecher-Moduls signalisiert werden (z.B. für sicherheitskritische Bereiche wie Aufzüge).

#### **Eingehender Ruf**

Der Kontakt wird bei einem am IP Türlautsprecher eingehenden Anruf (bei Anruf von der Innenstation an der Außenstation) geschaltet. (z.B. um eine Lichtschaltung zu realisieren)

#### Rufaufbau

Der Kontakt wird bei einem Rufaufbau (Klingeln) am IP Türlautsprecher geschaltet. (z.B. um einen separaten Gong oder Läutewerk zu betreiben, eine Statusmeldung an eine Hausautomation zu senden oder eine Eingangsbeleuchtung zu realisieren).

#### Verbunden

6

Der Kontakt wird während der Dauer einer Gesprächsverbindung geschaltet (z.B. für eine Anzeigeeinheit die den Gesprächszustand signalisiert).

#### Rufaufbau und Verbunden kombinieren

Die Schaltfunktionen "Rufaufbau" und "Verbunden" können auch auf einen gemeinsamen Kontakt gelegt werden. Dadurch bleibt dieser Kontakt vom Anklingeln bis zum Gesprächsende geschaltet (z.B. um eine Eingangsbeleuchtung zu realisieren).

Bereich Relais werden alle stellungen zu den Schaltfunken konfiguriert.

۲

| IP Türlaut | sprecher | -Modul |    |                                        |
|------------|----------|--------|----|----------------------------------------|
| 192        | 168      | 42     | 41 |                                        |
| SIP regist | riert    |        |    | Eingehender Purt-Aus<br>Verbunden: Aus |
| Aus 🔻      |          |        |    | Relais 2: K3                           |
| Eingehen   | der Ruf  |        |    |                                        |
| Aus 🔻      |          |        |    |                                        |
| Rufaufba   | L        |        |    | Eingehender Pufr Aus<br>Verbunden: Aus |
| Aus 🔻      |          |        |    | Relais 2: K4                           |
| Verbunde   | n:: 193  |        |    |                                        |
| Aus 🔻      |          |        |    | Eingehender Ruf: Aus                   |
| Polais 1   |          |        |    | verbunden. Aus                         |
| K1         | ▼        |        |    | Relais 2: K4                           |
| Delaic 2   | er: 19:  |        |    |                                        |
| K3         |          |        |    |                                        |
|            | •        |        |    | Eingehender Ruf: Aus<br>verpungen: Aus |
|            |          |        |    |                                        |
|            |          |        | ×  |                                        |
|            |          |        |    |                                        |

#### Relais 1 und Relais 2 (über DTMF-Code)

Hier eingestellte Kontakte werden bei einer im IP Türlautsprecher definierten Funktion für Relais 1/2 auf: "DTMF gesteuert" mit der definierten Einschaltdauer geschaltet. Das Schalten des Relais erfolgt hier durch Senden der DTMF-Sequenz von der Innenstation an das Türlautsprecher-Modul.

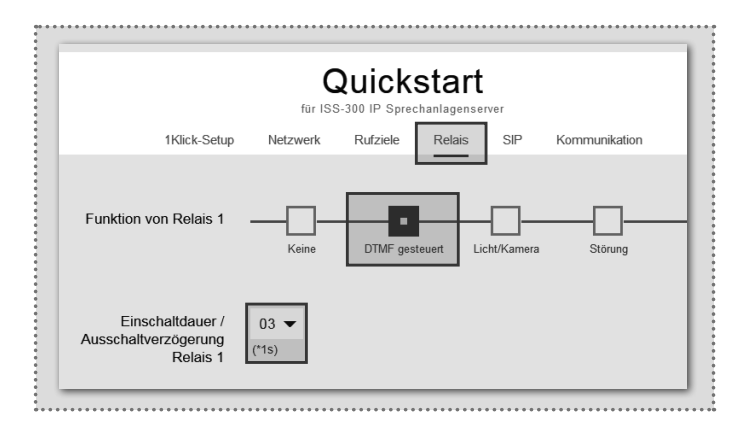

Technische Änderungen vorbehalten

# System-Einstellungen

#### Administrations-Einstellungen

| □<br>Zurück zum Menü |                  | Kon           | figu  | ration   |          | Speichern |
|----------------------|------------------|---------------|-------|----------|----------|-----------|
| \$                   | Netzwerk         | <b>1))</b> Re | elais | Benutzer | System 9 |           |
| DHCP                 |                  | IS            | An    |          |          |           |
|                      | 192<br>IP Adress | 168<br>e      | 42    | 61       |          |           |
|                      | 255<br>Netzmask  | 255<br>æ      | 255   | 0        |          |           |
|                      | 192<br>Gateway   | 168           | 42    | 1        |          |           |
|                      | 192              | 168           | 42    | 1        |          |           |

| K              | onfig       | uration         | □<br>Speichern |
|----------------|-------------|-----------------|----------------|
| Netzwerk       | 🔰 Relais    | Benutzer        | System         |
| Benutzername   | admin       |                 |                |
| Neues Passwort | ×           | ┣               |                |
|                | Passwort    | •               |                |
|                | Passwort wi | ••<br>ederholen |                |

(DE)

#### Netzwerk-Einstellungen

۲

Hier stellen Sie das IP Netzwerk-Relais auf die Gegebenheiten eines vorhandenen Netzwerks ein. "DHCP" bezieht eine IP-Adresse vom Router. "DHCP mit Fallback" verwendet die manuell eingestellte IP Adresse, falls keine IP Adresse bezogen werden kann. Die Option "Manuell" benutzt die eingetragenen Werte.

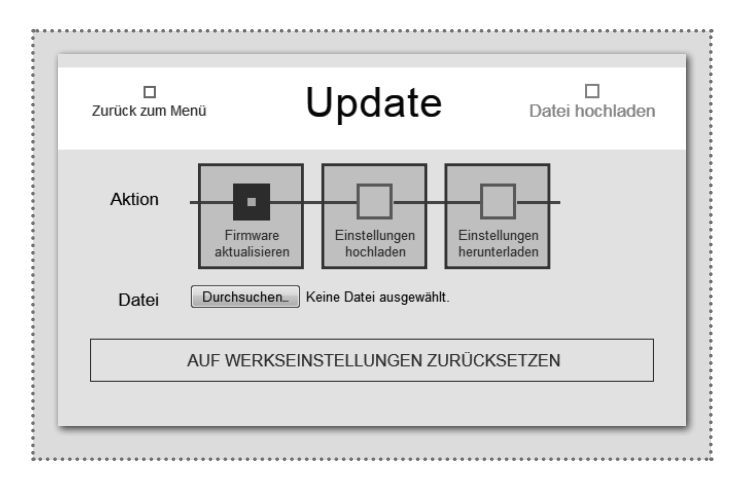

#### **Update-Bereich**

Für Wartung und Service kann in diesem Menü die Einstellung gesichert, das Gerät auf die Werkseinstellung zurückgesetzt oder ein Firmware-Update durchgeführt werden.

#### Schaltfunktion per HTTP-Request

Relaisfunktionen lassen sich auch über HTTP-Request ausführen (z.B. mit IP Telefonen oder Hausautomations-Controller).

#### Zugangsdaten

۲

Werkseitig ist das IP Netzwerk-Relais mit einem sehr einfachen Passwort (1234) gesichert. Nach Abschluss der Installationsarbeiten sollte dieses geändert werden. Geben Sie das neue Passwort ein und wiederholen Sie es. Mit einem Klick auf "Speichern" wird die Angabe übernommen.

### Spezielle Anwendungsfälle

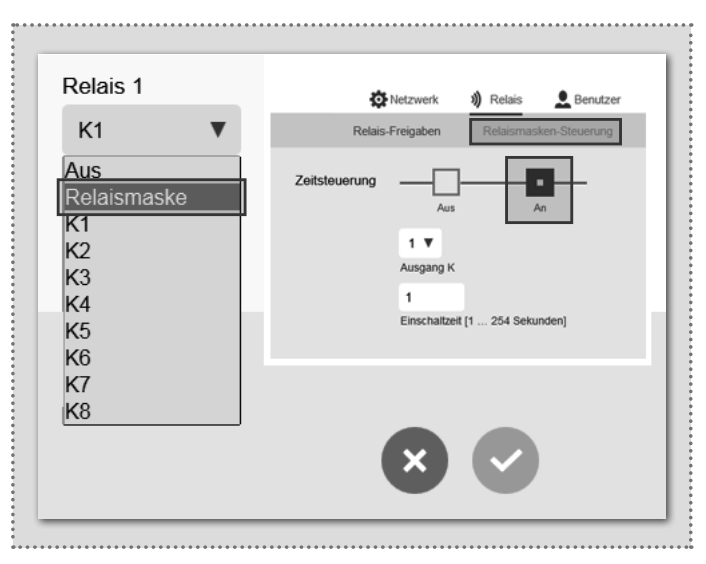

#### **Relaismasken-Funktion**

Über eine individuell konfigurierbare Relaismaske sind komplexe Schaltvorgänge über mehrere Relais realisierbar. Jeder einzelne Schaltkontakt lässt sich darüber hinaus auch mit einer separaten Schaltzeit definieren. Anwendungsbeispiel: Türöffnen und Freischalten des Aufzugs für ein bestimmtes Stockwerk.

Die Konfiguration von "Relaismasken-Funktion" oder "Schaltfunktionen per HTTP-Request" ist in Kombination mit weiteren Geräten (z.B. IP Türlautsprecher) vorzunehmen.

# Introduction / Connection and power supply

# Table of contents

(GB)

| Introduction                          | 8  |  |
|---------------------------------------|----|--|
| Functional principle                  | 8  |  |
| Network connection and power supply   | 9  |  |
| Relay connections and status displays | 9  |  |
| Factory settings                      | 10 |  |

| Reset to factory settings             | 10 |
|---------------------------------------|----|
| Access through the IP intercom server | 11 |
| Basic relay settings                  | 12 |
| Administration settings               | 13 |
| Special application cases             | 13 |

# Safety instructions

The installation and assembly of electrical equipment may only be carried out by an electrician in compliance with applicable installation standards, directives, regulations, safety and accident ordinances for the local country. When working on systems with a 230 V~ power connection, the safety requirements of DIN VDE 0100 must be met. Failure to comply with the instructions can cause damage to the device, fire or other dangers. These instructions are a component of the product and must remain with the end customer.

# System information and intended use

This device is a product of the IP door intercom system and can only be used within the defined installation scenarios. Detailed technical knowledge from IP training is assumed in order to understand them. The function of the device depends on its configuration. You can find more information about the specific functional scope in the corresponding application descriptions in the product database.

## **Functional principle**

۲

#### Network connection and power supply

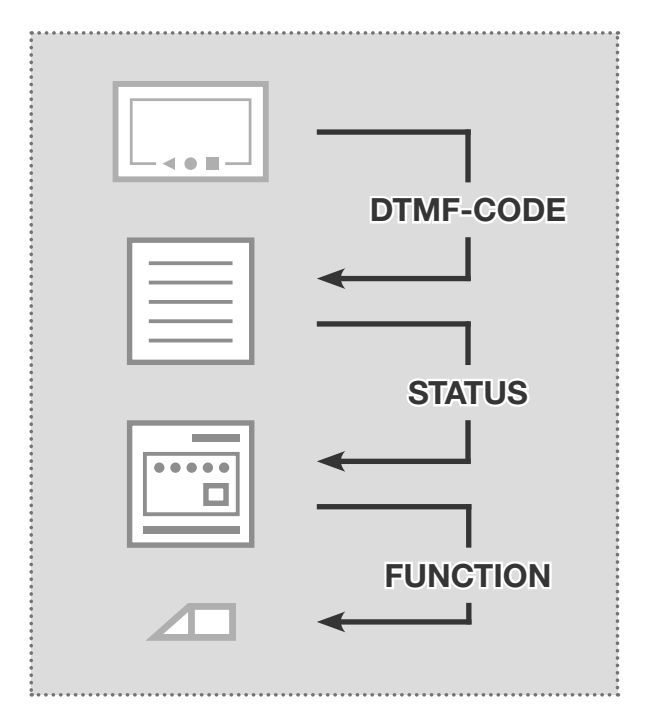

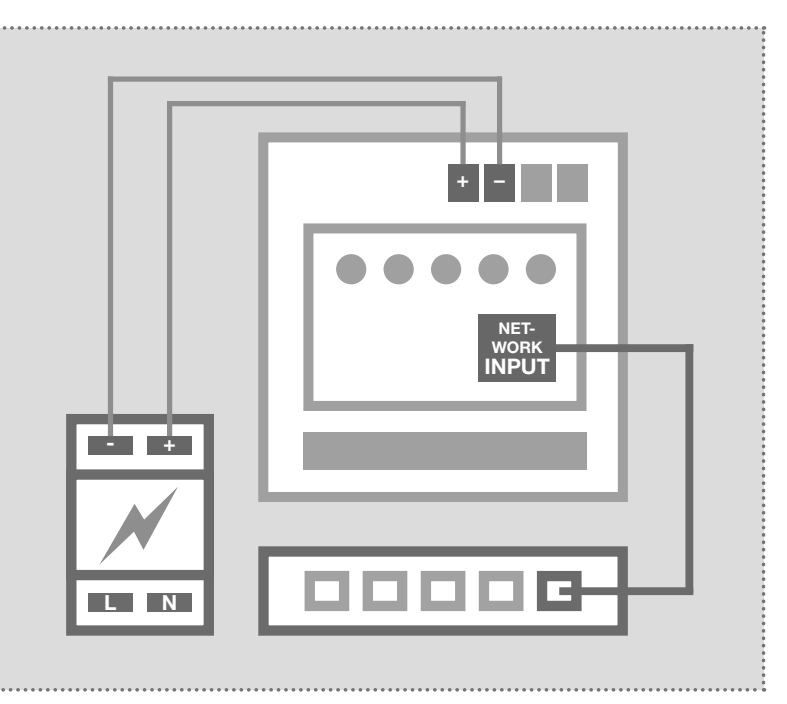

#### Sequence of switching functions

The IP network relays always responds to status messages of the IP door speaker module. This can be different operating modes or switching commands that are triggered from indoor client by DTMF code. See page 13 for other options for contact triggering.

#### IP network relay with 28VDC power supply

The IP network relay is connected to a power supply (9 - 30VDC) and an Ethernet switch. We recommend the use of the NGV-500 power supply. The power supply can also operate additional system components, such as the IP door speaker module, IP camera module and IP intercom server.

8

(GB)

۲

# **Connection and status**

#### **Relay connections and status displays**

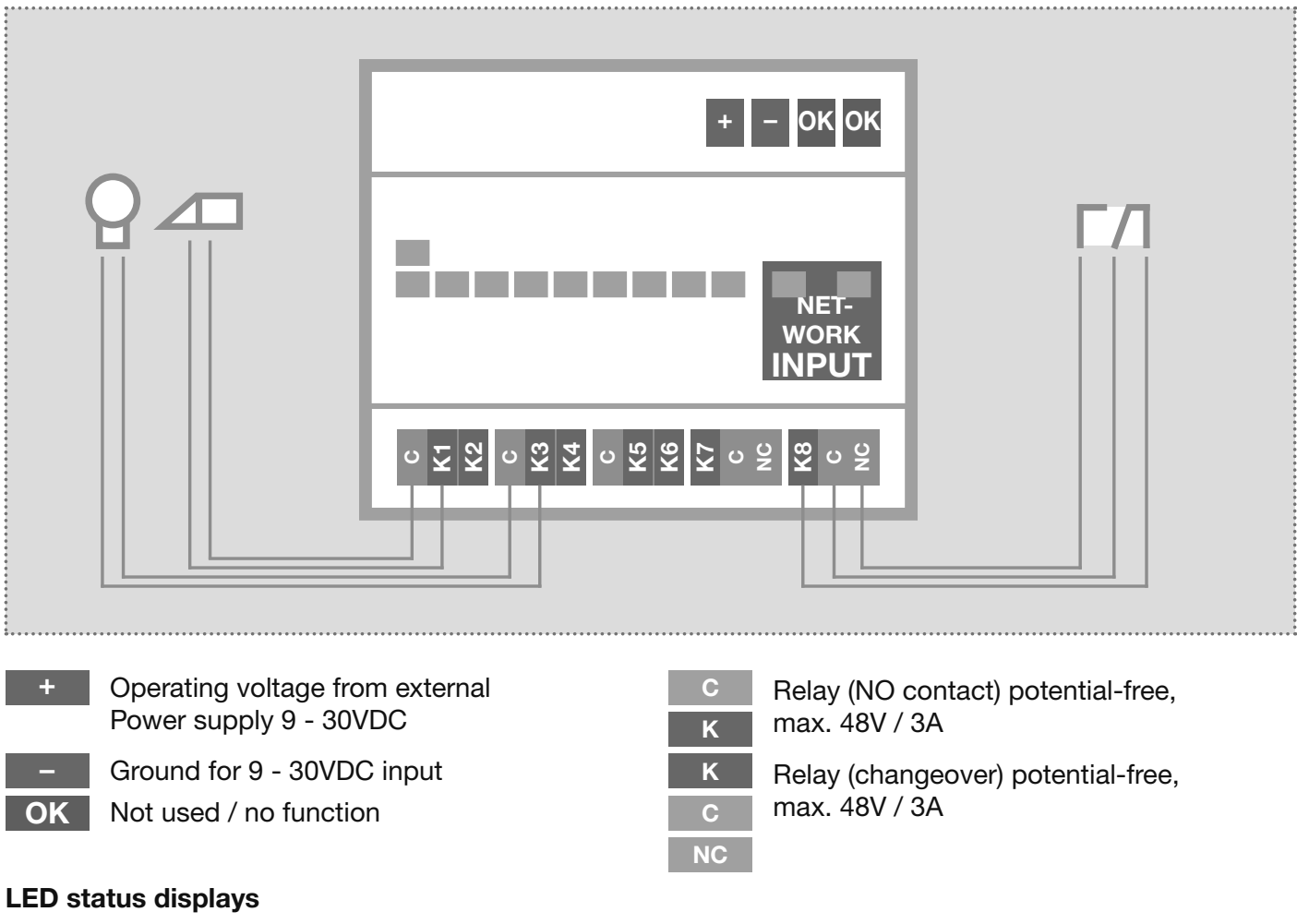

۲

۲

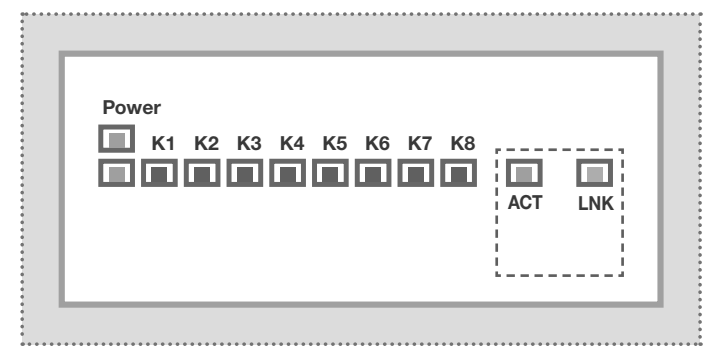

#### Status display in the Web interface

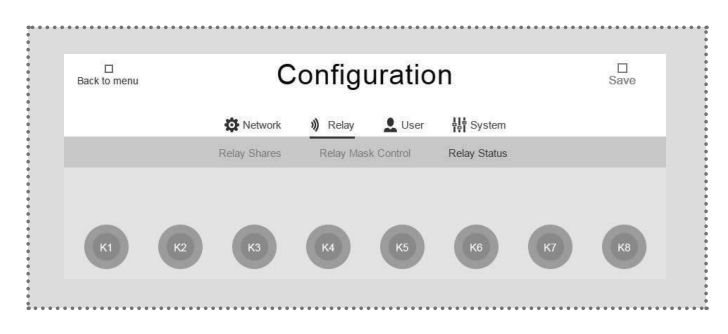

| Power (green) | Continuously on: The device is supplied with power and is in operation.                                                                                                    |
|---------------|----------------------------------------------------------------------------------------------------|
| K1-K8 (red)   | Off: Contact is not connected.<br>Flashing: Contact is connected within the<br>defined function sequence or time interval.<br>Continuously on: Contact is permanently con-<br>nected. |
| ACT (green)   | Short flash: signals data traffic                                                                                                    |
| LNK (orange)  | Continuously on: The IP relay is connected to the network                                                                                                    |

The switching state of the contacts are also displayed in the Web interface of the IP network relay.

This allows remote checking of whether the configured function is being properly carried out.

Subject to technical changes

GB

# Factory settings / reset

## **Factory settings**

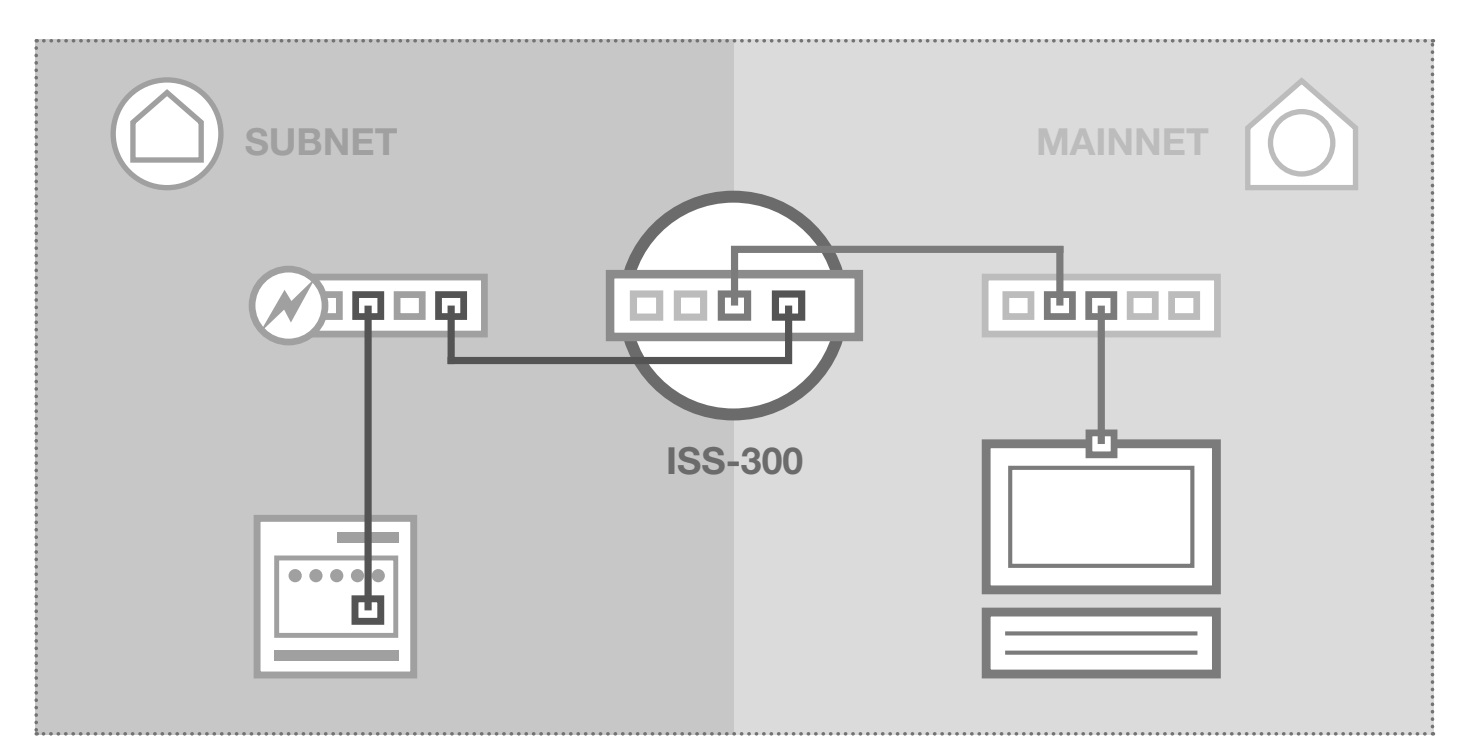

۲

### Subnet access to NSR-300

IP address in subnet Access data administration Username: admin Password: 1234

۲

192.168.42.61

```
192.168.42.61
```

# Main network access to NSR-300

IP address in main network ISS-300-IP:Port Access data administration Username: admin Password: 1234

# ISS-300-IP:Port

# **Reset to factory settings**

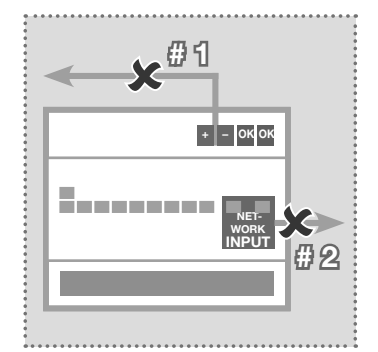

- 1. Disconnect the network relay from the power supply.
- 2. Disconnect the network cable as well.

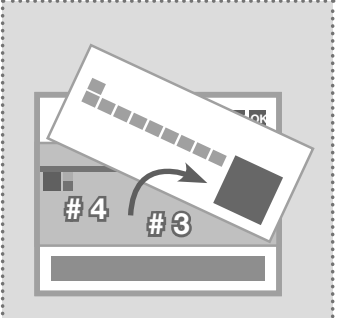

- 3. Lift the front plate carefully out with a small screwdriver.
- Switch the yellow mini switch downwards (towards the bottom of the housing).

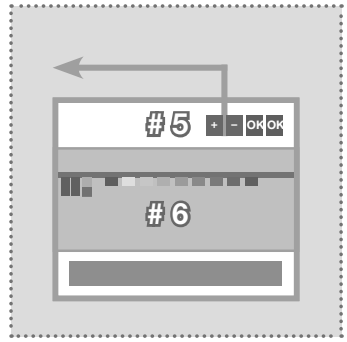

- 5. Connect the IP network relay to the power supply again.
- Wait a moment until all the contact LEDs have lit up. A reset is then carried out.

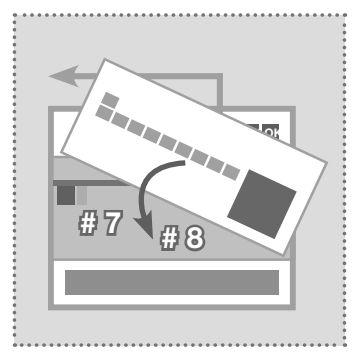

- 7. Switch the yellow mini switch back up.
- 8. Close the housing. After connecting to the network, the device is reachable at the factory-configured IP address.

۲

6LE002261A\_1903300\_NSR-300-IP-Netzwerk-Relais-8fach-REG\_print\_de-gb.indd 10

GB

۲

# Network / Logging into the web interface

Access through the intercom server (network relay in subnet)

| • • • • • • • • • • • • • • • • • • • •                                                                                                    | • • • • • • • • • • • • • • • • • • • •                 | • • • • • • • • • • • • • • • • • • • •             | • • • • • • • • • • • • • • • • •             | • • • • • • • • • • • • • • • • • • • •                             |
|----------------------------------------------------------------------------------------------------|---------------------------------------------------------|-----------------------------------------------------|-----------------------------------------------|---------------------------------------------------------------------|
| ELCOM.                                                                                                    |                                                         |                                                     | Int                                           | ercom SIP server IP ISS-30                                          |
| Intercom Devices Network System ?                                                                                                    | Logout                                                  |                                                     |                                               |                                                                     |
| Outdoor Units IP Devices IP Scanner                                                                                                    |                                                         |                                                     |                                               |                                                                     |
| IP scanner scans for devices in intercom subnet and displays the<br>"Add to Devices" button. Make sure that devices you are lookin<br>case devices are configured to dhcp. | ne results in the table be<br>g for are configured to t | elow. New devices can t<br>he subnet ip range or ei | be added easily to IP<br>nable the dhcp serve | device provisioning by using the<br>r in network/subnet settings in |
|                                                                                                    |                                                         | Intercom subnet                                     |                                               |                                                                     |
| Please note: Scanning the subnet may take a while. Be patient.                                                                                                    | •                                                       |                                                     |                                               |                                                                     |
| Available devices in subnet                                                                                                    |                                                         |                                                     |                                               | Can Intercom Subnet                                                 |
| Туре                                                                                                    | IPv4 Address                                            | MAC Address                                         | Manufacturer                                  | Action                                                              |
| IP Kamera-Modul CBM-300                                                                                                    | 192.168.42.21                                           | 40:d8:55:0a:8b:4b                                   | Elcom                                         | Add to Devices                                                      |
| IP Türlautsprecher-Modul LBM-310 (Vollduplex)                                                                                                    | 192.168.42.42                                           | 40:d8:55:0a:8a:7c                                   | Elcom                                         | Add to Devices                                                      |
|                                                                                                    |                                                         |                                                     |                                               |                                                                     |

In an installation with the IP intercom server ISS-300, first you connect to the network relay in the subnet. Then in the intercom server, to go "Devices/IP Scanner" and scan the subnet. The network relay is found and displayed. After executing "Add to devices", the configuration interface can be reached through port forwarding.

.....

# Logging into the IP network relay

۲

|                                         | Authentifizierung erforderlich<br>Für http://192.168.42.61 sind ein Nutzername und ein<br>Passwort erforderlich.<br>Die Verbindung zu dieser Website ist nicht sicher.<br>Nutzername:<br>Passwort:<br>Anmelden<br>Abbrecher | Y Français |
|-----------------------------------------|----------------------------------------------------------------------------------------------------|------------|
| IP Network Relay                        | Configuration                                                                                                    | Update     |
| Firmware V 2.0<br>MAC 74-19-F8-60-10-7D | <b>?</b><br>Help                                                                                                    |            |

After calling the Web interface, select one of the menu items. Then you will be asked to enter a username and password (factory settings: admin / 1234). After the input, click "Log in" and you will find yourself in the settings area.

Subject to technical changes

# Relay configuration

(GB)

## **Basic relay settings**

| :                               |                     |                             |                 |                                       |          |                       |    |    | The Relay area pern                            |
|---------------------------------|---------------------|-----------------------------|-----------------|---------------------------------------|----------|-----------------------|----|----|------------------------------------------------|
| e<br>e<br>e<br>e                |                     | IP Network Relay<br>NSR-300 | ELCOM. Firmwa   | re V 2.0<br>I-19-F8-60-10-7D          |          |                       |    | 1  | ration of all the settinching functions.       |
| 0<br>0<br>0<br>0<br>0<br>0<br>0 | Back to menu        | Conf                        | iguratio        | n                                     |          | □<br>Save             |    |    | A Relay share det<br>switching processes       |
|                                 |                     | Network )) Re               | elay 👤 User     | System                                |          |                       |    | 1  | triggered by a partic                          |
|                                 | E                   | Relay Shares Rela           | ay Mask Control | Relay Status                          |          |                       |    |    | speaker. A share car<br>edited or deleted in t |
| •<br>•<br>•<br>•                |                     |                             |                 |                                       |          |                       |    | -  | To accept changes,                             |
| •<br>•<br>•<br>•                | IP Door Module: 19  | 2.168.42.41                 |                 |                                       |          | [ <b>*</b> ]          |    | 1  | the Save button at th                          |
|                                 | SIP registered: Off |                             | Incoming cal    | I: Off                                |          |                       |    |    |                                                |
|                                 | Dial-up: Off        |                             | Connected:      | Off                                   |          | • • • • • • • • • • • |    |    |                                                |
|                                 | Relay 1: K1         |                             | Relay 2: K3     |                                       | IP Door  | Modulo                |    |    |                                                |
|                                 |                     |                             |                 |                                       | 192      | 168                   | 42 | 41 |                                                |
|                                 |                     |                             |                 | 6<br>6<br>6                           |          |                       |    |    | incompanies of                                 |
|                                 |                     |                             |                 | •<br>•<br>•                           | SIP regi | stered                |    |    |                                                |
|                                 |                     |                             | + Add share     |                                       | Off ▼    |                       |    |    |                                                |
|                                 |                     |                             |                 |                                       | Incomin  | g call                |    |    |                                                |
|                                 |                     |                             |                 | • • • • • • • • • • • • • • • • • • • | Off ▼    |                       |    |    |                                                |
|                                 |                     |                             |                 | :                                     |          |                       |    |    |                                                |

۲

#### **IP-Adress**

۲

IP address of the IP door speaker module that should carry out switching functions on the network relay. Up to 10 door stations can be defined.

#### SIP registered

The contact is continuously connected once the IP door speaker module is operating and successfully registered with a SIP server. If the contact fails, this allows the malfunction of a door speaker module to be indicated (e.g. for safety-critical areas such as lifts).

#### Incoming call

The contact us switched when a call comes into the IP door speaker (on a call from the indoor client to the outside station). (e.g. to implement a light switch circuit)

#### **Establish call**

The contact is switched when a call is established (ringing) on the IP door speaker. (e.g. to operate a separate gong or bell, send a status message to a house automation system or to implement entry lighting).

#### Connected

The contact is switched for the duration of a call (e.g. for a display unit that signals the call state).

#### **Combining Establish call and Connected**

The switching functions "Establish call" and "Connected" can also be combined on a single contact. This allows this contact to remain switched from the ring to the end of the call (e.g. to provide entry lighting).

nits configunas for swit-

ermines the that will be cular IP door h be created, his menu.

always press le top right.

| 192     168     42     41       SIP registered     Off ▼       Incoming call     Incoming call       Off ▼     Incoming call       Dialing     Incoming call       Off ▼     Incoming call       Relay 1     ▼       K1     ▼ | IP Door Mo  | odule |    |    |  |
|----------------------------------------------------------------------------------------------------|-------------|-------|----|----|--|
| SIP registered<br>Off  Incoming call<br>Off  Dialing<br>Off  Connected<br>Off  Relay 1<br>K1  Relay 2<br>K3  V                                                                                                    | 192         | 168   | 42 | 41 |  |
| Off ▼<br>Incoming call<br>Off ▼<br>Dialing<br>Off ▼<br>Connected<br>Off ▼<br>Relay 1<br>K1 ▼<br>Relay 2<br>K3 ▼                                                                                                    | SIP registe | ared  |    |    |  |
| Incoming call<br>Off  V Dialing Off  V Connected Off  V Relay 1 K1 V Relay 2 K3 V                                                                                                    | Off w       | licu  |    |    |  |
| Incoming call<br>Off V<br>Dialing<br>Off V<br>Connected<br>Off V<br>Relay 1<br>K1 V<br>Relay 2<br>K3 V                                                                                                    | 0           |       |    |    |  |
| Off v<br>Dialing<br>Off v<br>Connected<br>Off v<br>Relay 1<br>K1 v<br>Relay 2<br>K3 v                                                                                                    | Incoming o  | all   |    |    |  |
| Dialing<br>Off T<br>Connected<br>Off T<br>Relay 1<br>K1 T<br>Relay 2<br>K3 T                                                                                                    | Off ▼       |       |    |    |  |
| Off V<br>Connected<br>Off V<br>Relay 1<br>K1 V<br>Relay 2<br>K3 V                                                                                                    | Dieling     |       |    |    |  |
| Connected<br>Off V<br>Relay 1<br>K1 V<br>Relay 2<br>K3 V                                                                                                    | Dialing     |       |    |    |  |
| Connected<br>Off v<br>Relay 1<br>K1 v<br>Relay 2<br>K3 v                                                                                                    | Un ♥        |       |    |    |  |
| Off V<br>Relay 1<br>K1 V<br>Relay 2<br>K3 V                                                                                                    | Connected   | 1     |    |    |  |
| Relay 1<br>K1 V<br>Relay 2<br>K3 V                                                                                                    | Off 🔻       |       |    |    |  |
| Relay 1<br>K1 V<br>Relay 2<br>K3 V                                                                                                    |             |       |    |    |  |
| K1 V<br>Relay 2<br>K3 V                                                                                                    | Relay 1     |       |    |    |  |
| Relay 2<br>K3 V                                                                                                    | K1          | •     |    |    |  |
| K3 V                                                                                                    | Relay 2     |       |    |    |  |
|                                                                                                    | K3          |       |    |    |  |
|                                                                                                    |             |       |    |    |  |
|                                                                                                    |             |       |    |    |  |
|                                                                                                    |             |       |    |    |  |
|                                                                                                    |             |       |    |    |  |

#### Relay 1 and relay 2 (via DTMF code)

Contacts set up here are switched in a function defined in the IP door speaker for relay 1/2 to "DTMF controlled" with the defined power-on duration. The switching of the relay here takes place when the DTMF sequence is sent from the indoor client to the door speaker module.

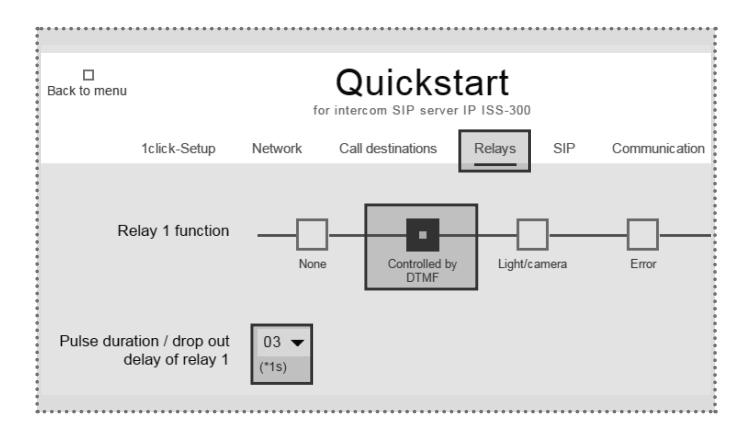

12

# System settings

#### Administration settings

| Back to menu |      | (                | Conf         | igura  | atio | n                    | □<br>Save |
|--------------|------|------------------|--------------|--------|------|----------------------|-----------|
|              | 4    | Network          | <b>))</b> Re | elay 💄 | User | <b>ដុំដុំ</b> System |           |
|              | DHCP | <b>-</b> -       | f            |        | _    |                      |           |
|              |      | 192<br>IP Addres | 168<br>s     | 42     | 61   |                      |           |
|              |      | 255<br>Netmask   | 255          | 255    | 0    |                      |           |
|              |      | 192<br>Gateway   | 168          | 42     | 1    |                      |           |
|              |      | 192              | 168          | 42     | 1    |                      |           |
|              |      | DNS              |              |        |      |                      |           |

|              |             |         |        | •••••            |           |
|--------------|-------------|---------|--------|------------------|-----------|
| Back to menu | С           | onfig   | uratio | n                | □<br>Save |
|              | 🔅 Network   | 🜒 Relay | 👤 User | <b>뷰뷰</b> System |           |
| Username     | admin       |         |        |                  |           |
| New password | X           | }       |        |                  |           |
|              | Password    |         | ]      |                  |           |
|              | Repeat pass | word    | ]      |                  |           |

At the factory, the IP network relay is secured with a very simple

password (1234). After completing installation work, this should

be changed. Enter the new password and repeat it. Click "Save"

(GB)

۲

#### **Network settings**

۲

Here is where you can configure the IP network relay to match an existing network. "DHCP" retrieves an IP address from the router. "DHCP with fallback" uses the manually configured IP address if no IP address can be dynamically retrieved. The "Manual" option uses the values entered.

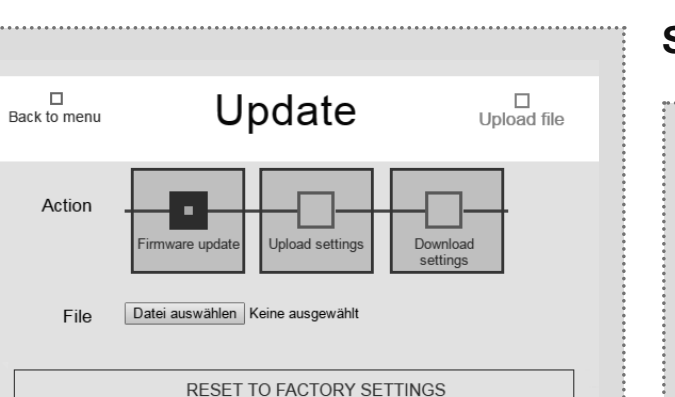

#### **Update section**

For maintenance and service, this menu allows the settings to be backed up, the device can be reset to factory settings or a firmware update can be carried out.

#### Switching function by HTTP request

Relay functions can also be carried out by HTTP request (e.g. with IP telephones or house automation controllers).

# Special application cases

Access data

to confirm the input.

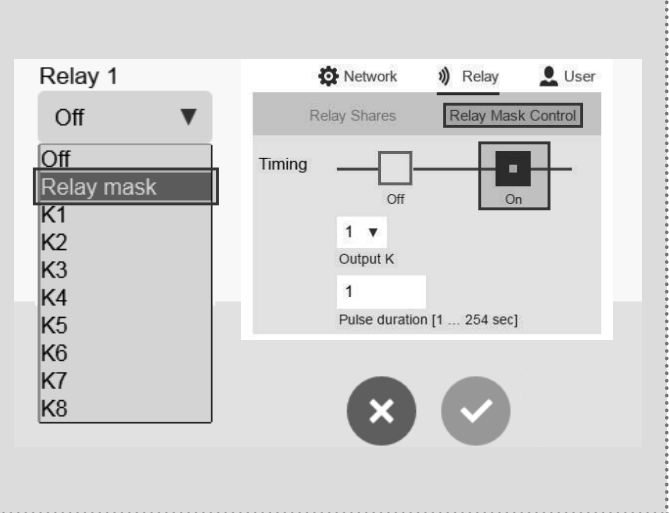

#### **Relay masking function**

A customisable relay mask can be used to implement complex switching sequences of multiple relays. Each individual switching contact can also be defined with a separate switching time. Application example: Door opening and release of the lift for a particular floor.

The configuration of "relay masking functions" or "switching functions via HTTP request" can be combined with additional devices (e.g. IP door speaker).

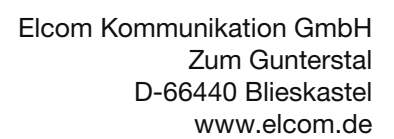

11/2016 6LE002261A ۲

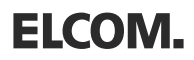

۲